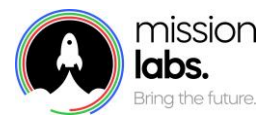

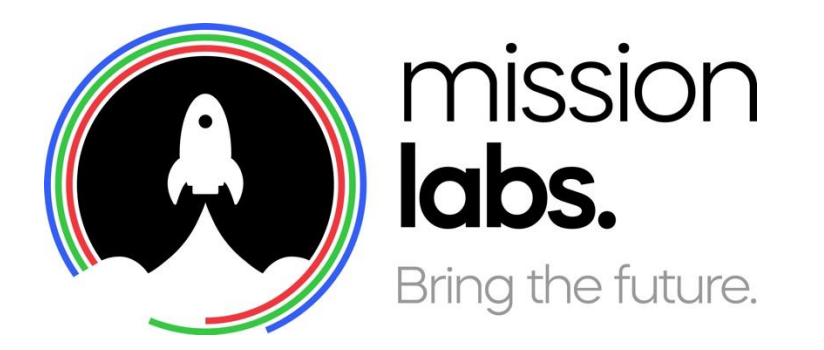

## SmartAgent Training Bootcamp – Quality Assurance

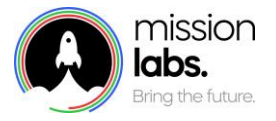

| Version | Date       | Author                              | Changes           |
|---------|------------|-------------------------------------|-------------------|
| 2.8     | 19/08/2021 | Paul Egan &<br>Aliona<br>Radetskaya | QA Question types |

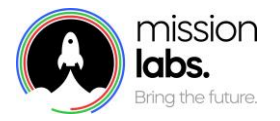

### Introduction

The purpose of this guide is to provide you with an introduction to using the Quality Assurance Module of SmartAgent.

## About SmartAgent Quality Assurance

SmartAgent Quality Assurance is a modular addition to the standard SmartAgent build that can help organisations monitor call quality and coach agent performance in an integrated and co-ordinated way.

Call Monitoring templates are easy to create and can ensure a consistent approach is taken when listening to calls for Coaching and Quality purposes.

You can use a range of different Question types to create a bespoke call monitoring or call coaching form to suit your organisation. Agents can see their own evaluated scores for personal development.

The Call Quality activity can also be further checked using the Calibration function to ensure consistency of approach or to provide an additional check on the call monitoring activity.

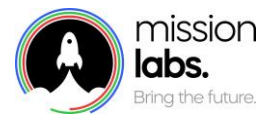

## Agenda

| Setting up Quality Assurance – Basic Navigation | 5  |
|-------------------------------------------------|----|
| Evaluating a contact using an existing form     | 6  |
| Creating an Evaluation Form template            |    |
| Calibration Process                             | 13 |
| QA Reports                                      | 15 |
| Notes                                           | 16 |

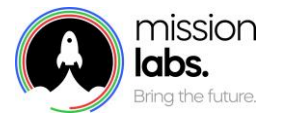

## Setting up Quality Assurance – Basic Navigation

The Quality Assurance module is accessed from the main side menu, if you have the necessary permissions in your Security Profile.

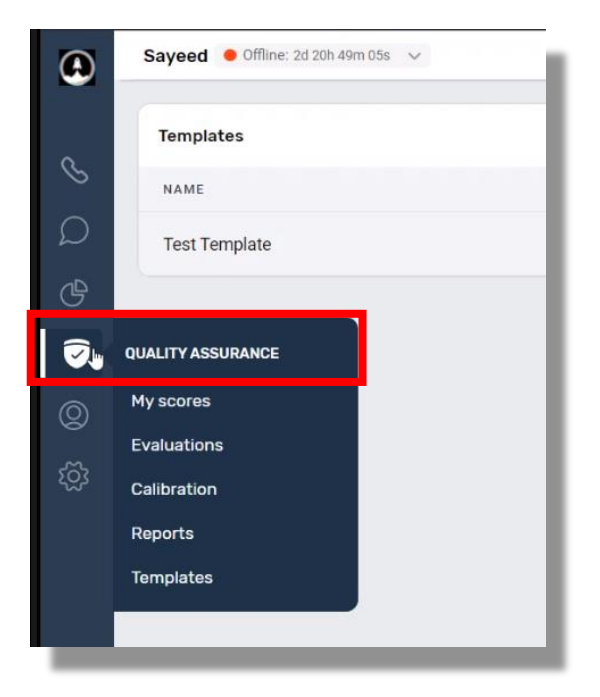

From this menu individuals can look at their own scores, conduct evaluations & calibrations, view QA reports or create and edit templates, depending on their permission level.

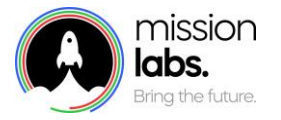

## Evaluating a contact using an existing form

When a supervisor uses the "Contact search" function to search for a particular call recording or transcript and they have access to the QA module then they will see an additional Quality Assurance field below the contact details.

| Overtext Details                |                    |      |                     |               |             |      |
|---------------------------------|--------------------|------|---------------------|---------------|-------------|------|
| Contact Details                 |                    |      | Initiation Method   | Duration      |             |      |
| c6cb9a4e-062c-4f6b-852a-a3429ea | a81199             | ð    | INBOUND             | 02m 45s       |             |      |
| Start time                      | External ID        |      | Customer Number     | System Numbe  | er          |      |
| 08/11/21, 13:28                 | Unknown            | Ø    | 07917 335550        | 0113 868 5253 |             |      |
| Queue                           | Reason for contact |      | Time in Queue       | ACW Duration  |             |      |
| Customer Support (voice)        | Customer Support   |      | 00m 06s             | 00m 49s       |             |      |
| Agent                           | Disconnect reason  |      |                     |               |             |      |
| Paul Egan                       | AGENT_DISCONNECT   |      |                     |               |             |      |
| Notes                           |                    |      |                     |               |             |      |
| No notes                        |                    |      |                     |               |             |      |
|                                 |                    | Show | More ~              |               |             |      |
| Call recording                  |                    |      | 00:00:00 / 00:02:45 | Speed: 1x     | Iload       | ^    |
|                                 |                    |      |                     |               |             |      |
| ς)×                             |                    |      |                     |               |             |      |
| <]×                             |                    |      |                     |               |             |      |
| 00:00                           |                    |      |                     |               |             | 02:4 |
| Quality Assurance               |                    |      |                     |               | In Progress | ^    |
|                                 |                    |      |                     |               |             |      |
|                                 |                    |      | 9                   |               |             |      |
|                                 |                    |      |                     |               |             |      |

If you select the "Open Evaluation" button you will be able to evaluate the contact, once you have selected the evaluation form to be used.

| ATE OF CONTACT                          | AGENT | QUEUE                    | DURATION        |
|-----------------------------------------|-------|--------------------------|-----------------|
| 23/04/2021 13:49                        |       | Customer Support (voice) | 01m 35s         |
| 16/04/2021 16:33                        |       | Administration (voice)   | 00m 18s         |
|                                         |       | << 3 of 3 > >>           | Go to page 1 Go |
| Choose Score Template*<br>Test Template |       | \$                       | 6               |
|                                         |       |                          |                 |
|                                         |       |                          |                 |

You will need to select the scoring template from the dropdown box.

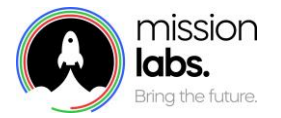

You can then listen to the call and complete the QA form online. When you are finished select the green "calculate score" button. Once you have selected the "Calculate Score" button this locks in the score for the call.

| Paul Offline: 1d 00h 01m 39   | is V               |      |                   |                                 |       |                                                                                                    |
|-------------------------------|--------------------|------|-------------------|---------------------------------|-------|----------------------------------------------------------------------------------------------------|
| < Back                        |                    |      |                   |                                 |       |                                                                                                    |
| Contact Details               |                    |      |                   |                                 |       | Sample QA Form Example                                                                                                    |
| Contact ID                    |                    |      | Initiation Method | Duration                        |       | A                                                                                                    |
| 705f8b9d-ff6c-4fc1-bfb0-bcec3 | 3a9e0a24           | ß    | OUTBOUND          | 00m 06s                         |       | Call Opening                                                                                                    |
| Start time                    | External ID        |      | Customer Number   | System Number                   |       | Did the agent answer the call using the correct greeting message?  Did the agent sound ready to help the customer? Could you hear them smile                                                                                                    |
| 10/08/21, 13:27               | Unknown            | 0    | 0333 090 5871     | 0113 868 5253                   |       | 1Standard not met     2 Basics met     3 Excellent example                                                                                                    |
| Queue                         | Reason for contact |      | Time in Queue     | ACW Duration                    |       |                                                                                                    |
| Outbound                      | Unknown            |      | 00m 00s           | 01m 00s                         |       | Comments                                                                                                    |
| Agent                         | Disconnect reason  |      |                   |                                 |       |                                                                                                    |
| Dave Mulqueeney               | AGENT_DISCONNECT   |      |                   |                                 |       |                                                                                                    |
| Notes                         |                    |      |                   |                                 |       | ID &V or Legal compliance - Pass or fail                                                                                                    |
| CircleLoop Test Call          |                    |      |                   |                                 |       | 2 Was the Customer ID&V'd in correct manner. Was the legal Compliance statement readout clearly?                                                                                                    |
| Call recording                |                    | Show | More -            | 00:00:00 / 00:00:07 F Speed: 1x | ^ 0   | 3 correct items of IDAV or procedure followed Legal Compliance statement read out in full "This is the<br>full and if the compliance statement that agents have to read out to customers so they are fully aware<br>of any TRGS or equilatory compliance standards - Can you please confirm you gover<br>Not completed correctly Completed but rushed Completed clearly                                                                                                    |
| Q×                            |                    |      |                   |                                 | 00:07 | Comments                                                                                                    |
|                               |                    |      |                   |                                 |       | General Call Quality - Multiple Questions within section         3 Bit the agent make the conversation Personal/Lailored to the reason for the call?         Thesign every servers as they rish to be freeded as usual who building agood with conteness, that means approaching what the customer is asking of us and tailoring our approach in a way that is right for them.         Stock / stilled answers       Some personalisation       Customer delighted         Commenta |

Previous call evaluations can be searched and viewed from the "evaluations" submenu which can show scores and progress of an evaluation. You can either use the basic search menu, or select the advanced search function to filter your search even further.

If an evaluation gets interrupted or is not completed it will show as "in progress" on this screen and the evaluator can go back in a complete the evaluation at a later date.

|                            |                                                                                                    |                                                                                                    | _                                                                                                    |                                                                                                    |                                                                                                    |                               |                                                                         |                                                                                                    |                            |               |
|----------------------------|----------------------------------------------------------------------------------------------------|----------------------------------------------------------------------------------------------------|----------------------------------------------------------------------------------------------------|----------------------------------------------------------------------------------------------------|----------------------------------------------------------------------------------------------------|-------------------------------|-------------------------------------------------------------------------|----------------------------------------------------------------------------------------------------|----------------------------|---------------|
| Agent name . Busy his bit  | 2.0                                                                                                    |                                                                                                    |                                                                                                    |                                                                                                    |                                                                                                    |                               |                                                                         |                                                                                                    |                            |               |
| Evaluations                |                                                                                                    |                                                                                                    |                                                                                                    |                                                                                                    | -                                                                                                    |                               |                                                                         |                                                                                                    |                            |               |
| Sector 1                   | inadaw.                                                                                                    | April .                                                                                                    | dana .                                                                                               | 100                                                                                                    | (Transe                                                                                                    |                               |                                                                         |                                                                                                    |                            |               |
| Number 2010 http://www.eff | Hendoy M. Ragaad []                                                                                                    |                                                                                                    |                                                                                                    | 1                                                                                                    | 1                                                                                                    | 8.                            |                                                                         |                                                                                                    |                            |               |
| Advantation (*             |                                                                                                    |                                                                                                    | 100 M                                                                                                |                                                                                                    |                                                                                                    |                               |                                                                         |                                                                                                    |                            |               |
|                            | Evaluations                                                                                                    |                                                                                                    |                                                                                                    |                                                                                                    |                                                                                                    |                               |                                                                         |                                                                                                    |                            | <b>C</b>      |
|                            | Postation (2                                                                                                    |                                                                                                    | Detail Ø                                                                                             | Agent                                                                                                    |                                                                                                    | lana                          | Type                                                                    |                                                                                                    | Daver                      |               |
|                            |                                                                                                    |                                                                                                    |                                                                                                    |                                                                                                    | a                                                                                                    |                               | 0                                                                       |                                                                                                    | 0                          | 0             |
|                            | External ID                                                                                                    |                                                                                                    | footuatyr                                                                                            | Defait                                                                                                    |                                                                                                    | Apprillionativ                | (here)                                                                  | core Template                                                                                                    | Culture parter             |               |
|                            | That Date                                                                                                    |                                                                                                    | frid Tate                                                                                            |                                                                                                    |                                                                                                    |                               |                                                                         |                                                                                                    | Cur                        | tomer journey |
|                            | differencesty                                                                                                    | D                                                                                                    | anner/yrre                                                                                           | 0                                                                                                    |                                                                                                    |                               |                                                                         |                                                                                                    |                            |               |
|                            |                                                                                                    |                                                                                                    |                                                                                                    |                                                                                                    |                                                                                                    |                               |                                                                         |                                                                                                    |                            |               |
|                            |                                                                                                    |                                                                                                    |                                                                                                    |                                                                                                    |                                                                                                    |                               |                                                                         |                                                                                                    |                            |               |
|                            |                                                                                                    |                                                                                                    |                                                                                                    |                                                                                                    |                                                                                                    |                               |                                                                         |                                                                                                    |                            |               |
|                            |                                                                                                    | (m)                                                                                                    |                                                                                                    |                                                                                                    |                                                                                                    | _                             |                                                                         |                                                                                                    |                            |               |
|                            | Evaluations                                                                                                    |                                                                                                    |                                                                                                    |                                                                                                    |                                                                                                    |                               |                                                                         |                                                                                                    |                            |               |
|                            | Frencher D                                                                                                    | Center 0                                                                                                    |                                                                                                    | type t                                                                                                    | laws                                                                                                    |                               | tor                                                                     |                                                                                                    | Darrel                     |               |
|                            |                                                                                                    |                                                                                                    |                                                                                                    |                                                                                                    | 0                                                                                                    | 0                             |                                                                         | 0                                                                                                    |                            | 0             |
|                            | Keene D                                                                                                    | Executor                                                                                                    |                                                                                                    | Totui                                                                                                    | April Newtry                                                                                                    |                               | Channe Doorn Tempinin                                                   |                                                                                                    | Easterne jeurner           |               |
|                            | Bard Select                                                                                                    | and the second second sec |                                                                                                    |                                                                                                    | *                                                                                                    |                               |                                                                         | ~                                                                                                    |                            | *             |
|                            | Allowantes                                                                                                    | C Atmentypy                                                                                                    | 0                                                                                                    |                                                                                                    |                                                                                                    |                               |                                                                         |                                                                                                    |                            | 9             |
|                            |                                                                                                    |                                                                                                    |                                                                                                    |                                                                                                    |                                                                                                    |                               |                                                                         |                                                                                                    |                            | Submit        |
|                            | BERGE TARABAS                                                                                                    | 04.04.027112111                                                                                                    | 23.04.0023                                                                                           | Ed Balance                                                                                                    | Marris Anthrony                                                                                                    | Man Customer Care             | -                                                                       | in Brannes                                                                                                    |                            |               |
|                            |                                                                                                    |                                                                                                    |                                                                                                    |                                                                                                    |                                                                                                    |                               |                                                                         |                                                                                                    |                            |               |
|                            | BOBIECH 22-08-08-07.2                                                                                                    | 06/08/2022 16:28                                                                                                    | COLUMN ATTAC                                                                                         | A FUEL BUILDING                                                                                                    |                                                                                                    |                               | -                                                                       | -                                                                                                    |                            |               |
|                            |                                                                                                    |                                                                                                    |                                                                                                    |                                                                                                    | Aliona Radiditikajia                                                                                                    |                               | Eval                                                                    | infragram.                                                                                                    |                            |               |
|                            | Bullinon 22 Ob Ob HVM                                                                                                    | 04/08/2022 16:27                                                                                                    | 68-96-2022                                                                                           | a Kryt Balene                                                                                                    | Aliona Radietoraya<br>Aliona Radietoraya                                                                                                    |                               | Drat<br>Drat                                                            |                                                                                                    | 105                        |               |
|                            | BUBNOK 22 OB OB AVA<br>BUBNOK 22 OB OB OD C                                                                                                    | 08/08/2022 14:27<br>08/08/2022 14:23                                                                                                    | 68-58-2022<br>06-58-2022                                                                             | a Kryl Balene<br>a Kryl Balene                                                                                                    | Aliona Radidolaya<br>Aliona Radidolaya<br>Aliona Radidolaya                                                                                                    |                               | Drait<br>Drait<br>Drait                                                 | n Propens<br>CO<br>n Propens                                                                                         | 105                        |               |
|                            | BUBNOK 22 OK OK MY<br>BUBNOK 22 OK OK ODC<br>BUBNOK 22 OK OK ADV                                                                                                    | 04/08/2022 14/27<br>04/08/2022 14/23<br>04/08/2022 14/23                                                                                                    | 08-08-2022<br>06-08-2022<br>08-08-2022                                                               | a Kiyi Balene<br>a Kiyi Balene<br>a Kiyi Balene                                                                                                 | Arisna Rashtskaya<br>Arisna Rashtskaya<br>Arisna Rashtskaya<br>Arisna Rashtskaya                                                                                                    |                               | Draf<br>Draf<br>Draf<br>Draf                                            | infregress<br>infregress<br>infregress                                                                               | 10%                        |               |
|                            | 808400.2248.08400<br>808400.2248.08400<br>808400.2248.08480<br>409440.2248.08480                                                                                                    | 06/08/2022 16:27<br>06/08/2022 16:23<br>06/08/2022 16:23<br>06/08/2022 16:03                                                                                                    | 08-98-2022<br>08-98-2022<br>08-98-2022<br>08-96-2022<br>16-96-2022                                   | a Kryl Bulene<br>a Kryl Bulene<br>a Kryl Bulene<br>Maryla Arrigenta                                                                             | Allera Raditates<br>Allera Raditates<br>Allera Raditates<br>Allera Raditates<br>Allera Raditates                                                                                      | Jancosee                      | trui<br>trui<br>trui<br>trui<br>trui                                    | infregress<br>infregress<br>infregress                                                                               | 505<br>55                  |               |
|                            | 80890632080891<br>80890632080600<br>80890632080890<br>489948220898208<br>908063208089208                                                                                                    | 06/06/2022 16:27<br>06/06/2022 16:27<br>06/06/2022 16:23<br>06/06/2022 16:03<br>06/06/2022 12:38                                                                                                    | 08/06/2022<br>08/06/2022<br>08/06/2022<br>16/06/2022<br>08/06/2022                                   | a Kryl Balene<br>a Kryl Balene<br>a Kryl Balene<br>A Kryl Balene<br>Maryla Arrigenta<br>James Denes                                             | Aliona Radidistera<br>Aliona Radidistara<br>Aliona Radidistara<br>Aliona Radidistara<br>Aliona Radidistara<br>Aliona Radidistara                                                      |                               | Enal<br>Enal<br>Enal<br>Dat<br>Vece                                     | in Propenti<br>Composition<br>Contragence<br>Contragence<br>Contragence                                              | 105<br>D                   |               |
|                            | 80,000 K 22 00 00 00<br>80,000 K 22 00 00 00<br>80,000 K 22 00 00 MEV<br>AMPHAL22 00 00 MEV<br>80,000 K 22 00 00 MEV<br>AMPHAL22 00 00 MEV                                                                                                    | 66-96-2022 14-27<br>06-96-2022 14-23<br>06-96-2022 14-23<br>06-96-2022 14-23<br>06-96-2022 14-23<br>06-96-2022 14-23<br>06-96-2022 11-30                                                                                                    | 04/04/2022<br>04/04/2022<br>04/04/2022<br>04/04/2022<br>04/04/2022<br>22/04/2022                     | a Kiyi bahno<br>a Kiyi bahno<br>a Kiyi bahno<br>a Kiyi bahno<br>Muyia Aringena<br>Jama Emus<br>Muyia Aringena                                   | anya Kabitsaya<br>Aliya Rabitsaya<br>Aliya Rabitsaya<br>Aliya Rabitsaya<br>Aliya Rabitsaya<br>James Simone<br>Maya Asitgema                                                           | Jacowa<br>Jacowa<br>Jacowa    | Enal<br>Enal<br>Enal<br>Out<br>Voor<br>Voor                             | Ethiopes<br>Bhilipeo<br>Bhilipeo<br>Bhilipeo<br>Bhilipeo<br>Bhilipeo<br>Bhilipeo                                     | 105<br>75                  |               |
|                            | 80,89105 22 08 08 00<br>80,89105 22 08 08 00<br>80,89105 22 08 08 00<br>80,89105 22 08 08 00<br>80,8910 22 08 08 00<br>80,8910 22 08 08 00<br>80,8910 22 08 08 00<br>80,8910 22 08 08 00<br>80,8910 22 08 08 00<br>80,8910 22 08 08 00<br>80,8910 22 08 08 00<br>80,8910 22 08 08 00<br>80,8910 22 08 08 00<br>80,8910 22 08 08 00<br>80,8910 22 08 08 00<br>80,8910 20 08 00<br>80,8910 20 08 00<br>80,8910 20 08 00<br>80,9910 20 08 00<br>80,9910 20 00<br>80,9910 20 00<br>80,9910 20 00000000000000000000000000000000                                                                                                    | 04/06/2022 14:27<br>04/06/2022 14:23<br>04/06/2022 14:23<br>04/06/2022 14:23<br>04/06/2022 12:38<br>04/06/2022 11:38                                                                                                    | 06/06/2022<br>06/06/2022<br>06/06/2022<br>06/06/2022<br>26/06/2022<br>26/06/2022                     | a Kiryi Bahnin<br>a Kiryi Bahnin<br>a Kiryi Bahnin<br>Akryi Bahnin<br>Ames Emura<br>Maryia Annyema<br>Akryi Bahnin<br>a Kiryi Bahnin            | Anna Babitsea<br>Aline Raditsea<br>Aline Raditsea<br>Aline Raditsea<br>Aline Raditsea<br>Aline Raditsea<br>Aline Raditsea<br>Aline Raditsea<br>Aline Raditsea                         | Justian<br>Justian<br>Justian | Enai<br>Enai<br>Enai<br>Drat<br>Orat<br>Vicor<br>Vicor<br>Castlon       | Ethapes<br>Ethapes<br>Ethapes<br>Ethapes<br>Ethapes<br>Ethapes<br>Ethapes                                            | 05<br>05<br>25<br>05       |               |
|                            | RUMOR 20 06 0001<br>RUMOR 20 06 000<br>RUMOR 20 06 000<br>RUMOR 20 06 000<br>RUMOR 20 06 000<br>RUMOR 20 06 000<br>RUMOR 20 06 000                                                                                                    | 04/06/022116/27<br>06/06/022116/23<br>06/06/022116/23<br>06/06/0221216/23<br>06/06/02221238<br>06/06/022211/28<br>06/06/0221130                                                                                                    | 08-96-2022<br>08-96-2022<br>08-96-2022<br>08-96-2022<br>23-96-2022<br>08-96-2022<br>08-96-2022       | a Kiryi bahnin<br>a Kiryi bahnin<br>a Kiryi bahnin<br>Akryi bahnin<br>James Emura<br>James Emura<br>Akryi bahnin<br>Kiryi bahnin<br>Kiri bahnin | Arcys Bablisteys Arcys Bablisteys Arcys Bablisteys Arcys Bablisteys Arcys Bablisteys Arcys Bablisteys Arcys Bablisteys Arcys Bablisteys Arcys Bablisteys Arcys Bablisteys Koll Bahnol | Jantime<br>Jantime<br>Jantime | Draf<br>Draf<br>Draf<br>Draf<br>Out<br>Voca<br>Voca<br>Combos<br>Combos | In Angeres<br>In Angeres<br>In Angeres<br>In Angeres<br>In Angeres<br>In Angeres<br>In Angeres                       | 985.<br>65.<br>255.<br>65. |               |
|                            | 8380622000000000000000000000000000000000                                                                                                    | 48/08/2022 14:27<br>96/08/2022 14:23<br>96/08/2022 14:23<br>96/08/2022 14:23<br>96/08/2022 12:38<br>96/08/2022 11:39<br>96/08/2022 11:39<br>96/08/2022 10:35                                                                                                    | 084842022<br>084842022<br>084842022<br>084842022<br>084842022<br>284842022<br>084842022<br>084842022 | a Koyi Bahaw<br>a Koyi Bahaw<br>a Koyi Bahaw<br>Mayia Aringena<br>Jawa Simus<br>Mayia Aringena<br>a Koyi Bahaw<br>Koyi Bahaw                    | angun Badattaga<br>Angun Badattaga<br>angun Badattaga<br>angun Badattaga<br>angun Badattaga<br>angun Badattaga<br>angun Badattaga<br>angun Badattaga<br>angun Badattaga               | Jacoban<br>Matalan<br>Matalan | Enel<br>Enel<br>Enel<br>Out<br>Voor<br>Voor<br>Cooffee<br>Cooffee       | In Property<br>In Property<br>In Property<br>In Property<br>In Property<br>In Property<br>In Property<br>In Property | 98<br>9<br>25<br>8         |               |
|                            | E38006.2016.001<br>E38006.2016.002<br>E38006.2016.004<br>M0046.2016.004<br>M0046.2016.002<br>E38006.2016.002<br>E38006.2016.004<br>E38006.2016.004<br>E38006.004<br>E38006.004<br>E38006.004<br>E38006.004<br>E380 | 0406/0221142<br>0400/0221143<br>0400/0221143<br>0400/02221143<br>0400/02221158<br>0400/02221158<br>0400/0221158<br>0400/0221158                                                                                                    | 6640202<br>6642202<br>6642202<br>6642202<br>23442002<br>66482002<br>66482002                         | a Kryk Balen<br>a Kryk Balen<br>Skryk Balen<br>Skryk Antypers<br>Jame Drives<br>Skryk Balen<br>Skryk Balen<br>Skryk Balen                       | Anna hadaaaa<br>Anna hadaaaa<br>Anna hadaaaa<br>Anna hadaaaa<br>Anna hadaaaa<br>Anna hadaaaa<br>Anna hadaaaa<br>Anna hadaaaaa<br>Anna hadaaaaa<br>Anna hadaaaaa<br>Anna hadaaaaa      | Jacoban<br>Jacoban<br>Jacoban | Deal<br>Deal<br>Deal<br>Deal<br>Deal<br>Deal<br>Deal<br>Deal            | hingan<br>hingan<br>hingan<br>hingan<br>hingan<br>hingan<br>hingan                                                   | 50<br>0.<br>0.<br>0.<br>0. |               |

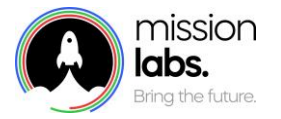

## Creating an Evaluation Form template

From the Quality Assurance Menu if you select the Templates option you will be presented with a list of current templates loaded into your setup.

You can select the three dots at the right hand edge of the template details to edit an existing template, duplicate it or delete it.

| Aliona 🐞 Mine tetrolite ale 🤟 💁 🖒                     |                 |            |            |          |
|-------------------------------------------------------|-----------------|------------|------------|----------|
| Templates                                             |                 |            |            |          |
| 84.05                                                 | Sectors)        | 0444743    | 080×760 -  |          |
| Test                                                  | EMAR            | 09/08/2022 | 09/08/2022 |          |
| 31324                                                 | Companies House | 09/08/2022 | 09/08/2022 | Dupiggte |
| Template for calculate evaluation (Pass + 50) (voice) | VOICE           | 27/07/2822 | 08/06/2022 | Dente    |
| Monitoring work                                       | TAHO            | 08/58/2022 | 08/08/2022 |          |
| Charles Testing TESTIGN (Copy)                        | EMAX,           | 05/08/2022 | 05/08/2022 |          |
| Charle Testing                                        | EMAQ.           | 05/08/2022 | 05/08/2022 |          |
| teattri (Copy)                                        | VOICE           | 05/08/2022 | 05/06/2822 |          |
| New template for text work                            | VOICE           | 05/08/2022 | 05/08/2022 |          |
| 555                                                   | VOICE           | 05/06/2022 | 05/06/2022 |          |
| New text template (email)                             | Email,          | 05/08/2022 | 05/08/2022 |          |
| New heat template (volce)                             | VOCE            | 05/08/2022 | 05/08/2022 |          |
| Text tempiate                                         | VICE            | 64/08/2022 | 05/08/2022 |          |
| teatte                                                | VOICE           | 03/08/2022 | 04/08/2022 |          |
| Template for calculate evaluation (Pass = 50) (e)     | EMAIL           | 29/07/2022 | 29/17/2022 |          |
| Q4 monitorissosistictictocodoctososimg (Copy)         | EMAL            | 29/07/2022 | 29/07/2022 |          |
| GA mentioning                                         | EMAL            | 29/07/2022 | 29/97/2022 |          |
| Ruslan template                                       | VOICE           | 15/07/2022 | 28/67/2022 |          |
| Sisco testing email                                   | EMAL            | 11/11/2020 | 27/07/2022 |          |

If you Select the Duplicate option, you can then rename this template and edit this new copy if you just want to make minor changes to a form.

To create a new template select the green button.

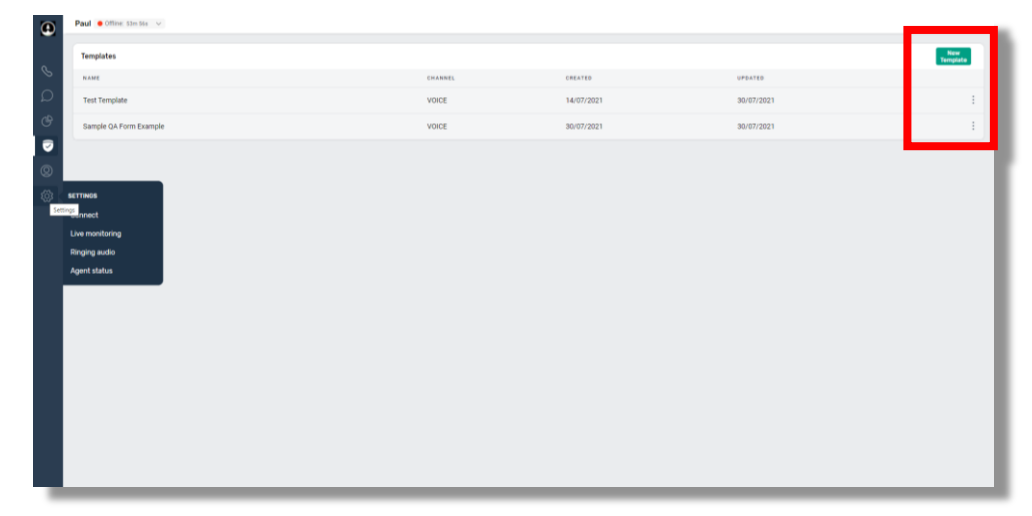

When you select the Create Template option you are presented with a skeleton form with just one question, upon which to build your form as per your requirements. Here you will specify the template title and passmark percentage required. You can also add in an overall summary field if required.

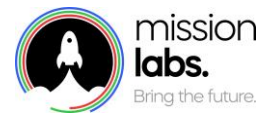

| Nume*                                      |   |              |
|--------------------------------------------|---|--------------|
| Test]                                      |   |              |
| Pass Percentage*                           |   |              |
| 100 I B                                    |   | Show Summary |
| Channel*                                   |   |              |
| 0                                          |   |              |
| Section name*                              |   |              |
|                                            |   | 1            |
| Question 1                                 |   | ^            |
| What question type would you like to add?" |   |              |
| Choose an option                           | 0 |              |
|                                            |   |              |
|                                            |   |              |
|                                            |   |              |
|                                            |   |              |
|                                            |   |              |
|                                            |   |              |
|                                            |   |              |
|                                            |   |              |
|                                            |   |              |

You can create particular forms for each channel or type and you should use a naming convention as each template will need it's own unique name.

By clicking on the three dots in the section title field, you can add further sections or copy over sections and questions from other templates. So you may want to consider creating a set of Modular sections that may apply across different channels or departments.

| 60                                       |              |                                                                           |                                    | Show Summary              |
|------------------------------------------|--------------|---------------------------------------------------------------------------|------------------------------------|---------------------------|
| harres"                                  |              |                                                                           |                                    |                           |
| EMAIL                                    | 0            |                                                                           |                                    |                           |
| Setter range                             |              |                                                                           |                                    |                           |
| Section A                                |              |                                                                           |                                    | Provide Name Postday      |
| Question 1/Charatteral                   |              |                                                                           |                                    | New Section From Jemplate |
| Question*                                |              |                                                                           |                                    | Create New Question       |
| Queston name                             |              |                                                                           |                                    |                           |
| Description                              |              | Salact section from terrolate                                             | × .                                |                           |
| Description                              |              |                                                                           |                                    |                           |
|                                          |              | ✓ 31324                                                                   |                                    |                           |
|                                          |              | <ul> <li>Template for calculate evaluation (Pass = 50) (voice)</li> </ul> |                                    |                           |
| Store                                    |              | <ul> <li>Henitering work.</li> </ul>                                      |                                    |                           |
| 1                                        | Allow Commen | Overyfew (2 Ouestions)                                                    | Select                             |                           |
| Citeria                                  |              | test section (2 Ouestions)                                                | Belect                             |                           |
| OPTIONS                                  |              | Charlie Testing TESTION (Copy)                                            |                                    |                           |
| aption A                                 |              | ✓ Charlie Testing                                                         | Immediate Fail                     |                           |
| Least .                                  |              | - Marcell                                                                 | •                                  |                           |
| aption 8                                 |              | 1                                                                         | Inmediate Fed                      |                           |
| Leter.                                   |              | weight .                                                                  |                                    |                           |
| aption C                                 |              | 3                                                                         | <ul> <li>Immediate Fail</li> </ul> |                           |
| Question 2 (Inquirer) - Question 2       |              |                                                                           |                                    | v                         |
| Question 3 (hum) - Question 3            |              |                                                                           |                                    | ~                         |
| Question 4 (Data picker) - Data          |              |                                                                           |                                    | ¥ (                       |
| Question 5 (nulti-line text input) - Que | than 5       |                                                                           |                                    |                           |

Alternatively you can create a form with many sections manually with multiple questions and question types within each section. So, for example, you may have an opening section with questions about the greeting, use of ID&V etc

You can create a new section, move it around and change it's order and delete a section from the three dot menu. We do recommend saving the form as you go as it will time-out if no activity occurs.

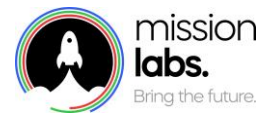

| Karre*                                                                |            |
|-----------------------------------------------------------------------|------------|
| Test                                                                  |            |
| Pass Percentage*<br>60                                                | Show Summa |
| Channel*                                                              |            |
| EMAIL 0                                                               |            |
| Section name*                                                         | 1          |
|                                                                       |            |
| Question 1                                                            | ^          |
| What question type would you like to add?"                            |            |
| - B                                                                   |            |
| Checkbox (select one or more options)                                 |            |
| Uroposwn (select one option from a list)<br>Radio (select one option) |            |
| Data pickar (salact a mita)                                           |            |
| Text input (entertext)                                                |            |
|                                                                       |            |
|                                                                       |            |
|                                                                       |            |
|                                                                       |            |
|                                                                       |            |
|                                                                       |            |
|                                                                       |            |
|                                                                       |            |
|                                                                       |            |
|                                                                       |            |
|                                                                       |            |

There are a number of different question types you can use as shown above. When you create a question, it will default to offer 2 scoring options, but you can always add more by selecting the three dots menu and select the "add option". You can also specify if a particular answer is an "Immediate fail", no matter what the score. This might be used when dealing with compliance issues.

If you want to add another scoring option just select the three dots in the Options section and select the create new option and label it.

In each section you can select if the question is required or optional – If a question is not marked as Required you can specify whether to skip to the next question or to the end of the form.

The "allow comments" option will create a text field allowing people using the form to create notes or give specific coaching feedback with the form itself.

#### **Question Types**

*Checkbox* – Creates a checkbox response for the evaluator and any "Immediate Fail" responses are highlighted in red

| Narie*                         |                         |                |                | Section A     |
|--------------------------------|-------------------------|----------------|----------------|---------------|
| Test                           |                         |                |                | 1 0 J         |
| Paus Percentage*               |                         |                |                | Description   |
| 60                             |                         |                | Show Suremary  | Description   |
| Channel*                       |                         |                |                | option A 🚺    |
| EMAL.                          | 0                       |                |                | option B      |
| Sector care*                   |                         |                |                |               |
| Section A                      |                         |                |                | option C      |
| Question 1 (Checkbool - Questi | lon name                |                |                | Community .   |
| Question 2 (Drophier)          |                         |                | ~              | Comments      |
| Question*                      |                         |                |                |               |
| Question 2                     |                         |                |                |               |
| Descrution                     |                         |                |                | Skip question |
| Description 2                  |                         |                |                |               |
|                                |                         |                |                | Summary       |
|                                |                         |                | 4              |               |
| Sizes                          |                         |                |                |               |
|                                | Anpa comments 🖉 Megamet |                |                |               |
| OPTIONS                        |                         |                | E.             |               |
| Liber                          | Maght                   | Parenting gets |                |               |
| A                              | 0                       | 2              | transdate Fail |               |
| : Low                          | stepts                  | Next           |                |               |
|                                | 0                       | End Evaluation | inmidiate Pail |               |

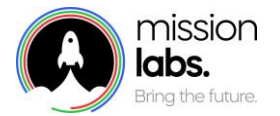

Dropdown – Creates a dropdown list of possible responses from the options listed in the form

| tanceKey=cyberspace                   |                   |                | » LI 🕥 🗄     | Description 2        |   |  |
|---------------------------------------|-------------------|----------------|--------------|----------------------|---|--|
| reate Template                        |                   | Cancel         | Ser.         | ſm                   | 0 |  |
| Name*                                 |                   |                |              | A                    |   |  |
| Test                                  |                   |                |              | S B - IMMEDIATE FAIL |   |  |
| Pass Percentage*                      |                   | -              |              | D                    |   |  |
| 60                                    |                   |                | Show Summary |                      |   |  |
| and'                                  |                   |                |              |                      |   |  |
| Exer 0                                |                   |                |              |                      |   |  |
| Section A                             |                   |                | 1            |                      |   |  |
|                                       |                   |                |              |                      |   |  |
| Question 1 (Checkbox) - Question name |                   |                | ~            |                      |   |  |
| Question 2 (Dropdown)                 |                   |                | ^            |                      |   |  |
| Question*                             |                   |                |              |                      |   |  |
| Question 2                            |                   |                |              |                      |   |  |
| Description                           |                   |                |              |                      |   |  |
| Description 2                         |                   |                |              |                      |   |  |
|                                       |                   |                |              |                      |   |  |
| Score                                 |                   |                |              |                      |   |  |
| 1 Allow Comments 🗾 Required           |                   |                |              |                      |   |  |
| Carrier                               |                   |                |              |                      |   |  |
| Laboration Statements                 | Restanted as to   |                |              |                      |   |  |
| A 0                                   | r seected, go to. | Immediate Fail | 1            |                      |   |  |
| Labort Marcal                         | Next              |                |              |                      |   |  |
| 8 0                                   | End Evaluation    | Immediate Fail | 1            |                      |   |  |

Radio Buttons – Creates selectable button responses from the options listed in the form

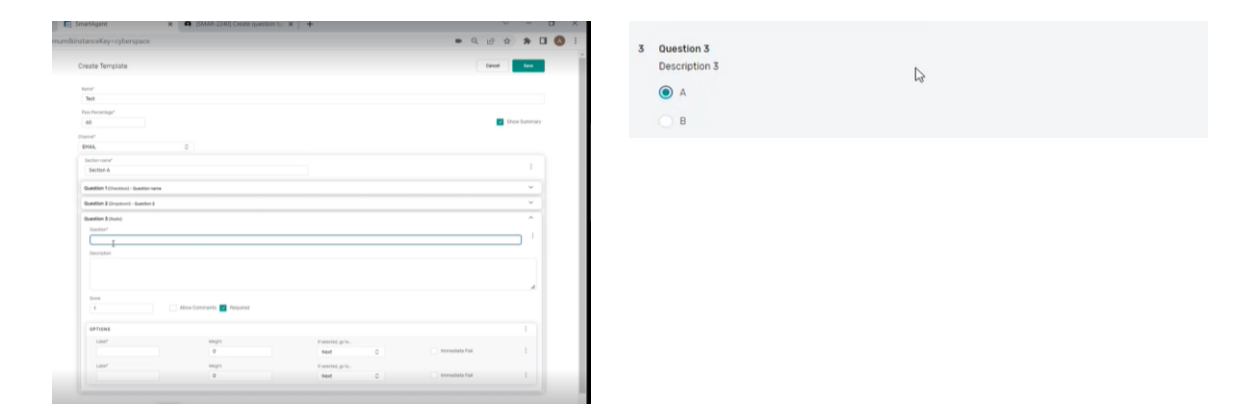

Date Picker – Creates a date picking option on the form

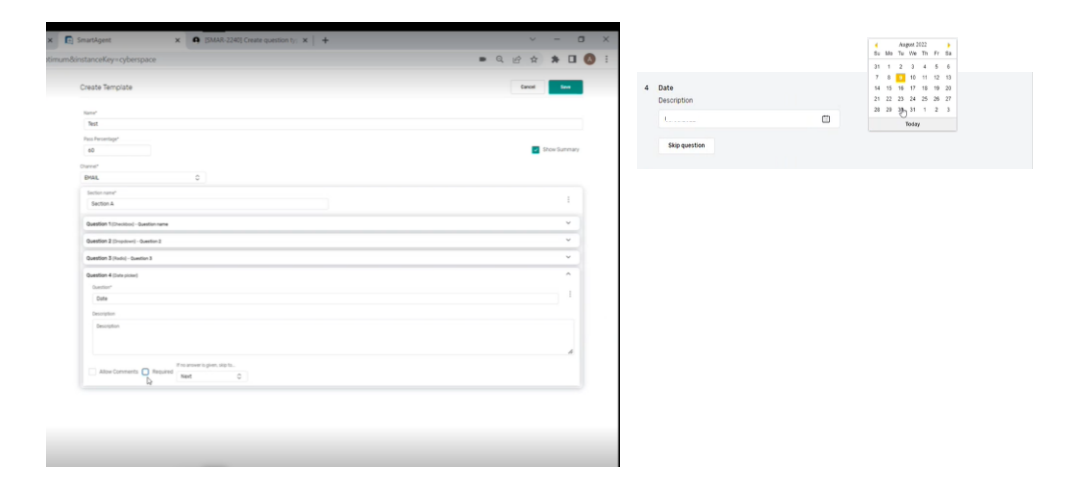

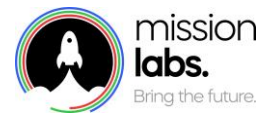

#### Text Box – Creates a free format text box on the form

| land                               |               | Description |
|------------------------------------|---------------|-------------|
| Han have begi <sup>*</sup><br>40   | These Summary | I           |
| bure C                             |               |             |
| Sector Ameri                       |               | Summary     |
| Outston 1 (Involted - Quarter rane | • )           |             |
| Question 2 (Impose) - Galerian 2   | * )           |             |
| Question 3 (Note) - Question 3     | ~ )           | Calcul      |
| Question 4 (bets piller) - bets    | ×             |             |
| Quartier 5 (Instruct)<br>Sectors   | ^             |             |
| Question 5                         |               |             |
| Description                        | 0             |             |
| Decorption                         |               |             |
|                                    |               |             |
| Arquind 🗌 Multi-Ine text           |               |             |
| 8                                  |               |             |

#### Scoring

In each question you can specify the number of points available (in the above example this is 10) You can then give a weighted score next to each option. So this could be 10 points for the correct answer 0 for an incorrect answer. Or if you have a more "judgement" score you could give 10 points for a great response, 5 for an average, 0 for a poor response etc.

The overall score will be calculated when all required questions have been responded to and the "calculate score" button has been clicked.

The system will give an overall score in % based on the weighting of questions that have not been skipped. However any responses marked "immediate fail" will result in an overall fail rating , no matter the score.

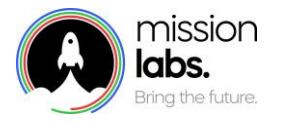

## **Calibration Process**

Under normal circumstances once a contact has been scored by an evaluator that is the final score given for the contact and it is tagged against the Contact trace record or CTR.

However some organisations require there to be an additional check done on the call evaluation process itself. This might be done by a specialist QA team rather than the supervisors who may want to evaluate and check that the QA form has been used correctly or for some other reason.

| Paul Office: 01h 38m 10s 🗸 |                  |              |                            |                 |                          |         |                       |       |                   |  |
|----------------------------|------------------|--------------|----------------------------|-----------------|--------------------------|---------|-----------------------|-------|-------------------|--|
| Evaluations                |                  |              |                            |                 |                          |         |                       |       | New Evaluatio     |  |
| Evaluation ID              | Centact ID       |              | Agent                      | ٥               | ueue                     | Char    | mel                   |       |                   |  |
|                            |                  |              |                            | 0               |                          | ٥       |                       |       | 0                 |  |
| External ID                | Evaluator        |              | Status                     | A               | Agent hierarchy          |         | Choose Score Template |       |                   |  |
|                            |                  |              | 0                          | 0               |                          | 0       |                       |       | Search            |  |
| 10                         | CREATED V        | CONTACT DATE | AGENT                      | EVALUATOR       | QUEUE                    | CHANNEL | STATUS                | SCORE | CALIBRATION       |  |
| MOHAMS-21-07-30-MHO        | 30/07/2021 11:23 | 30/07/2021   | Sayeed Mohammed            | Sayeed Mohammed | Administration (voice)   | Voice   | Pass                  | 100%  |                   |  |
| SMARTS-21-07-30-SHG        | 30/07/2021 11:16 | 11/05/2021   | Sa-demo-manager SmartAgent | Sayeed Mohammed | Administration (voice)   | Voice   | Fall                  | 0%    | Closed            |  |
| SMARTS-21-07-30-KXK        | 30/07/2021 11:13 | 04/05/2021   | Sa-demo-manager SmartAgent | Sayeed Mohammed | Administration (voice)   | Voice   | Fall                  | 0%    |                   |  |
| SMARTS-21-07-27-NEQ        | 27/07/2021 16:43 | 04/05/2021   | Sa-demo-manager SmartAgent | Sayeed Mohammed | Customer Support (voice) | Voice   | Pass                  | 100%  | Marca and a Marca |  |
| SMARTS-21-07-27-FTQ        | 27/07/2021 16:07 | 11/05/2021   | Sa-demo-manager SmartAgent | Sayeed Mohammed | Outbound                 | Voice   | Pass                  | 100%  | Start calibration |  |
| SMARTS-21-07-27-OMR        | 27/07/2021 15:51 | 04/05/2021   | Sa-demo-manager SmartAgent | Sayeed Mohammed | Administration (voice)   | Voice   | Pass                  | 50%   | Delete evaluation |  |
| SMARTS-21-07-27-KUR        | 27/07/2021 14:55 | 04/05/2021   | Sa-demo-manager SmartAgent | Robin Edwards   | Customer Support (voice) | Voice   | Pass                  | 100%  |                   |  |
| SMARTS-21-07-27-EQU        | 27/07/2021 14:46 | 11/05/2021   | Sa-demo-manager SmartAgent | Sayeed Mohammed | Administration (voice)   | Voice   | Pass                  | 100%  |                   |  |
| SMARTS-21-07-27-JBR        | 27/07/2021 14:23 | 22/07/2021   | Sa-demo-manager SmartAgent | Sayeed Mohammed | Outbound                 | Voice   | Pass                  | 100%  |                   |  |
| SMARTS-21-07-27-QAB        | 27/07/2021 14:21 | 13/07/2021   | Sa-demo-admin SmartAgent   | Sayeed Mohammed | Outbound                 | Voice   | Pass                  | 100%  |                   |  |
| SMARTS-21-07-27-QJA        | 27/07/2021 14:17 | 13/07/2021   | Sa-demo-admin SmartAgent   | Sayeed Mohammed | Customer Support (volce) | Voice   | Pass                  | 100%  |                   |  |

Once evaluated a contact evaluation score is locked in. However if you wanted to get others to calibrate a particular contact, someone with "Calibration" access permission would come to the overall Evaluation screen and select the contact and use the "start calibration" option using the three dots at the right hand side of the screen.

This would "unlock" the existing evaluation score and allow others to submit an additional evaluation of the contact which can be compared on the Calibration screen.

| θ            | Paul • Offline: 01h 44m 57s 🗸 |                            |                  |              |           |             |             |                       |                         |
|--------------|-------------------------------|----------------------------|------------------|--------------|-----------|-------------|-------------|-----------------------|-------------------------|
|              | Calibrations                  |                            |                  |              |           |             |             |                       |                         |
| $\sim$       | Evaluation ID                 | Contact ID                 | Agent            |              | Oueue     |             |             | Channel               |                         |
| Q            |                               |                            |                  |              | ۵         |             | \$          |                       | \$                      |
| œ            | External ID                   | Evoluator                  | Status           |              | Agent hi  | erarchy     |             | Choose Score Template |                         |
| Ø            |                               |                            | ¢                |              | •         |             | 0           |                       | Search                  |
| 0            | ID                            | AGENT                      | DATE & TIME      | SCORE STATUS | RESPONSES | IN PROGRESS | CALIERATION | RESPONSE AVG          | DIFFERENCE              |
| ۲ <u>۵</u> ۲ | SMARTS-21-07-30-SHG           | Sa-demo-manager SmartAgent | 11/05/2021 13:04 | 0%           | 1         | 1           | In Progress | 100%                  | +100% :                 |
|              | SMARTS-21-07-30-SHG           | Sa-demo-manager SmartAgent | 11/05/2021 13:04 | 0%           | 1         | 0           | Closed      | 100%                  | +1009 Stop calibrations |
|              |                               |                            |                  |              |           |             |             |                       | View evaluation         |
|              |                               |                            |                  |              |           |             |             |                       |                         |
|              |                               |                            |                  |              |           |             |             |                       |                         |
|              |                               |                            |                  |              |           |             |             |                       |                         |
|              |                               |                            |                  |              |           |             |             |                       |                         |
|              |                               |                            |                  |              |           |             |             |                       |                         |
|              |                               |                            |                  |              |           |             |             |                       |                         |
|              |                               |                            |                  |              |           |             |             |                       |                         |
|              |                               |                            |                  |              |           |             |             |                       |                         |
|              |                               |                            |                  |              |           |             |             |                       |                         |
|              |                               |                            |                  |              |           |             |             |                       |                         |
|              |                               |                            |                  |              |           |             |             |                       |                         |
|              |                               |                            |                  |              |           |             |             |                       |                         |
|              |                               |                            |                  |              |           |             |             |                       |                         |

While the calibration is active it will show on the calibration screen as "in progress".

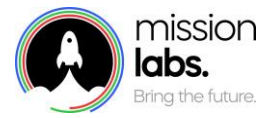

Comparative scores can be viewed from the calibration screen, while the contact calibration is active. Once the contact has been evaluated by enough additional evaluators the calibration process can be stopped to restore it back to it's locked down status.

The scores from the different evaluators can be compared by selecting the "view calibration" option, which will provide a line by line comparison of the evaluator's scoring of each section / question.

| Θ            | Sayeed • Available: 02m 39s 🗸                                           |                     |                            |                  |       |        |                   |             |             |              |            |   |  |
|--------------|-------------------------------------------------------------------------|---------------------|----------------------------|------------------|-------|--------|-------------------|-------------|-------------|--------------|------------|---|--|
|              |                                                                         | < Back              |                            |                  |       |        |                   |             |             |              |            |   |  |
| ${}^{\circ}$ |                                                                         | ID                  | AGENT                      | DATE & TIME      | SCORE | STATUS | RESPONSES         | IN PROGRESS | CALIBRATION | RESPONSE AVG | DIFFERENCE |   |  |
| Q            |                                                                         | SMARTS-21-07-30-SHG | Sa-demo-manager SmartAgent | 11/05/2021 13:04 | 0%    |        | 1                 | 0           | In Progress | 100%         | +100%      | : |  |
| Ċ            | QUESTION                                                                |                     |                            | SAYEED MOHAMMED  |       |        | DAVE MULQU        | EENEY       | Pass 100%   |              |            |   |  |
| 7            | Did agent greet the customer and establish a name to call the customer? |                     |                            | No Greeting (0)  |       |        | Greeting done (1) |             |             |              |            |   |  |
| Ø            |                                                                         |                     |                            |                  |       |        |                   |             |             |              |            |   |  |
| tõj          |                                                                         |                     |                            |                  |       |        |                   |             |             |              |            |   |  |
|              |                                                                         |                     |                            |                  |       |        |                   |             |             |              | G          |   |  |
|              |                                                                         |                     |                            |                  |       |        |                   |             |             |              |            |   |  |
|              |                                                                         |                     |                            |                  |       |        |                   |             |             |              |            |   |  |
|              |                                                                         |                     |                            |                  |       |        |                   |             |             |              |            |   |  |
|              |                                                                         |                     |                            |                  |       |        |                   |             |             |              |            |   |  |
|              |                                                                         |                     |                            |                  |       |        |                   |             |             |              |            |   |  |
|              |                                                                         |                     |                            |                  |       |        |                   |             |             |              |            |   |  |

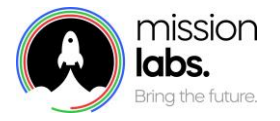

## QA Reports

The Quality Assurance reports offers a range of agreed, pre-configured reports that can be used to produce CSV format reports on the QA activities specified.

This can be filtered by particular channel, eg voice or chat, use of a particular score template or by a particular team or department selected from the Agent Hierarchy from within your setup.

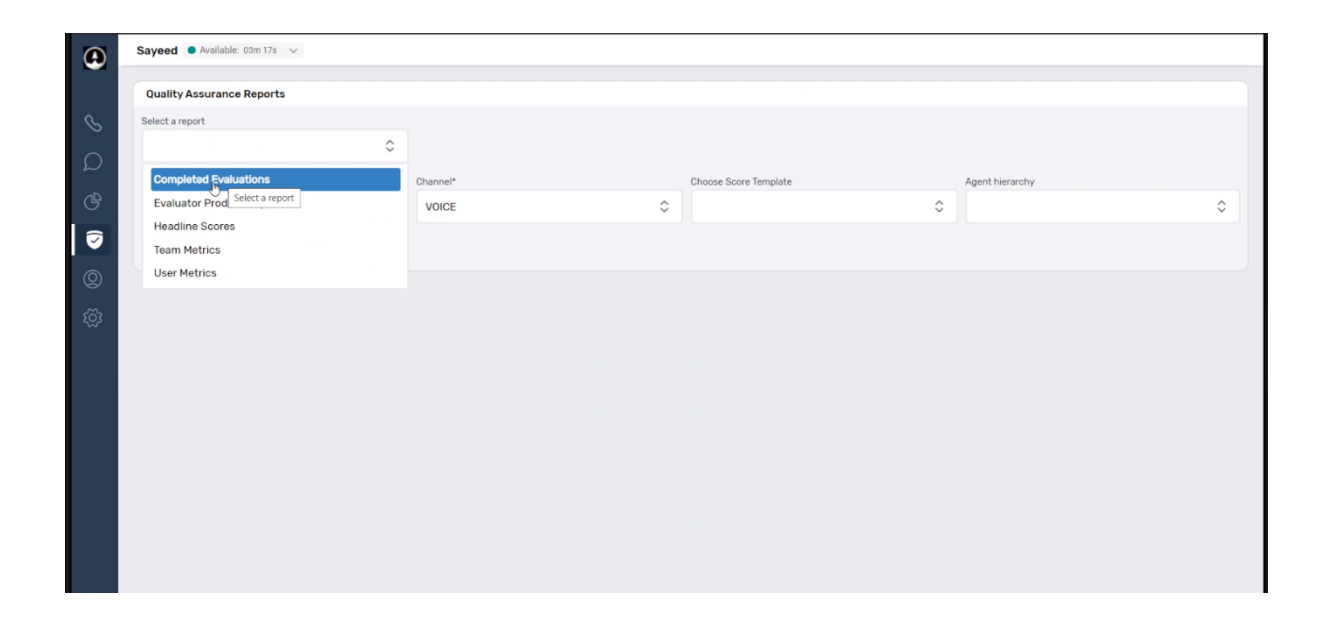

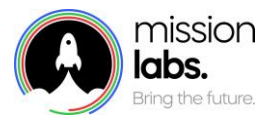

Notes

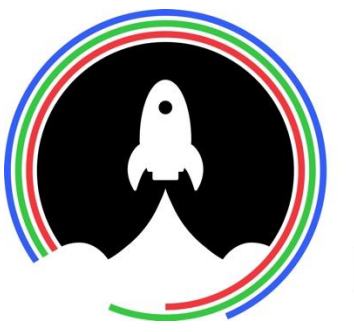

# mission labs. Bring the future.